一般的な注意: 手続き(インスペクト)されていない請求書のみ、業者が訂正の為に リコールができます。 請求書が手続きされてから間違いに気づいたものは、リジェクト(Rejected)されます。

- 1. WAWF にログインする.
- 2. Vendor から Vendor History Folder をクリックする。

| Wide Area Workflow 5.5.1 |                        |           |                                      |                                  |    |                  |  |  |  |
|--------------------------|------------------------|-----------|--------------------------------------|----------------------------------|----|------------------|--|--|--|
| <u>U</u> ser             | Administration Console |           | Vendor EDA Document                  |                                  |    |                  |  |  |  |
|                          |                        |           | Create D                             | ocumen                           | it |                  |  |  |  |
|                          |                        |           | History Folder                       |                                  |    |                  |  |  |  |
|                          |                        |           | Rejected Receiving<br>Reports Folder |                                  |    | ise :            |  |  |  |
|                          |                        |           | Rejected<br>Folder                   |                                  |    |                  |  |  |  |
|                          |                        |           | Correction Required<br>Folder        |                                  |    |                  |  |  |  |
|                          |                        | v<br>(2   | Documer<br>Required                  | Documentation<br>Required Folder |    |                  |  |  |  |
|                          |                        | Ì<br>La   | Saved Documents<br>Folder            |                                  |    | ll be g          |  |  |  |
|                          |                        | ar<br>sci | Pure Edg                             | e Folder                         |    | ake it<br>ink to |  |  |  |

3. 検索画面が表示されます。

## Search Criteria - Vendor Documents Folder By Vendor (Payee)

| CAGE Code or Contractor DoDAAC / DUNS / DUNS+4 / Ext * | Search For                             |
|--------------------------------------------------------|----------------------------------------|
|                                                        | Active Documents 💌                     |
| Contract Number                                        | Delivery Order                         |
|                                                        |                                        |
| Reference Procurement Id                               |                                        |
|                                                        |                                        |
| Vendor (Payee) / Vendor (Payee) Extension              | Ship From / Ship From Extension        |
|                                                        |                                        |
| Shipment No.                                           | Invoice Number                         |
|                                                        |                                        |
| Tax Id (EIN)                                           | Systems                                |
|                                                        | All Systems 💌                          |
| Type Document                                          | Status                                 |
| All Documents                                          | All Documents                          |
| Create / Update Date (YYYY/MM/DD)                      | Create / Update Date End (YYYY/MM/DD)  |
| 2014/06/07                                             | 2014/07/07                             |
| Acceptance Date (YYYY/MM/DD)                           | Acceptance Date End (YYYY/MM/DD)       |
|                                                        |                                        |
| Invoice Received Date (YYYY/MM/DD)                     | Invoice Received Date End (YYYY/MM/DD) |
|                                                        |                                        |

4. Create/Update date のフィールド (上記の矢印の場所)をブランクにしま す。

| Search Criteria - | Vendor Documents Folder B | v Vendor (Pavee)  |
|-------------------|---------------------------|-------------------|
| ocuron ontonia -  | Vender Becamenter older B | y vondor (r dyce) |

| CAGE Code or Contractor DoDAAC / DUNS / DUNS+4 / Ext * | Search For                             |
|--------------------------------------------------------|----------------------------------------|
|                                                        | Active Documents                       |
| Contract Number                                        | Delivery Order                         |
|                                                        |                                        |
| Reference Procurement Id                               |                                        |
|                                                        |                                        |
| Vendor (Payee) / Vendor (Payee) Extension              | Ship From / Ship From Extension        |
|                                                        |                                        |
| Shipment No.                                           | Invoice Number                         |
|                                                        |                                        |
| Tax Id (EIN)                                           | Systems                                |
|                                                        | All Systems 💌                          |
| Type Document                                          | Status                                 |
| All Documents                                          | All Documents                          |
| Create / Update Date (YYYY/MM/DD)                      | Create / Update Date End (YYYY/MM/DD)  |
|                                                        |                                        |
| Acceptance Date (YYYY/MM/DD)                           | Acceptance Date End (YYYY/MM/DD)       |
|                                                        |                                        |
| Invoice Received Date (YYYY/MM/DD)                     | Invoice Received Date End (YYYY/MM/DD) |
|                                                        |                                        |

- 5. 画面下の Submit をクリックする。
- 6. 作成・転送した全ての請求書が表示されます。

## Vendor Documents from Active Folder for 'S9428' (10 items, sorted by Contract Number Ascending)

| ltem | System | Туре      | Vendor (Payee) | DUNS | DUNS+4 | Ext | Contract Number▲ | Delivery Order | Shipment Number |
|------|--------|-----------|----------------|------|--------|-----|------------------|----------------|-----------------|
| 1    | WAWF   | Combo D/D |                |      |        |     |                  |                |                 |
| 2    | WAWF   | Combo D/D |                |      |        |     |                  |                |                 |
| 3    | WAWF   | Combo D/D |                |      |        |     |                  |                |                 |
| 4    | WAWF   | Combo D/D |                |      |        |     |                  |                |                 |
| 5    | WAWF   | Combo D/D |                |      |        |     |                  |                |                 |
| 6    | WAWF   | Combo D/D |                |      |        |     |                  |                |                 |
| 7    | WAWF   | NAVCON    |                |      |        |     |                  |                |                 |
| 8    | WAWF   | NAVCON    |                |      |        |     |                  |                |                 |
| 9    | WAWF   | NAVCON    |                |      |        |     |                  |                |                 |
| 10   | WAWF   | NAVCON    |                |      |        |     |                  |                |                 |

| Submitted  | Shipped    | Accepted   | Status    | Purge | Recall | Void | Pack/Transportation | Time/Quality |
|------------|------------|------------|-----------|-------|--------|------|---------------------|--------------|
| 2014-01-07 | 2013-12-19 |            | Rejected  |       |        | V    |                     |              |
| 2014-01-09 | 2013-12-19 | 2014-01-10 | Processed |       |        |      |                     |              |
| 2014-03-02 | 2013-12-19 |            | Rejected  |       |        | V    |                     |              |
| 2013-12-23 | 2013-12-19 | 2014-01-21 | Processed |       |        |      |                     |              |
| 2014-03-02 | 2013-12-19 | 2014-01-06 | Processed |       |        |      |                     |              |
| 2013-11-07 | 2013-10-30 | 2013-11-08 | Processed |       |        |      |                     |              |
|            |            |            |           |       |        |      |                     |              |

| Invoice Number | Submitted  | Received   | Status      | Purge | Recall | Void | Amount |
|----------------|------------|------------|-------------|-------|--------|------|--------|
|                | 2014-01-07 | 2014-01-07 | Rejected    |       |        | V    |        |
|                | 2014-01-09 | 2014-01-09 | Processed   |       |        |      |        |
|                | 2014-03-02 | 2014-03-02 | Rejected    |       |        | V    |        |
|                | 2013-12-23 | 2013-12-23 | Suspended   |       |        |      |        |
|                | 2014-03-02 | 2014-03-02 | Paid        |       |        |      |        |
|                | 2013-11-07 | 2013-11-07 | Processed   |       |        |      |        |
|                | 2014-07-06 | 2014-07-06 | Void        |       |        |      |        |
|                | 2014-07-05 | 2014-07-05 | Void        |       |        |      |        |
|                | 2014-07-05 | 2014-07-05 | Inspected   |       |        |      |        |
|                | 2014-07-07 | 2014-07-07 | Resubmitted |       | R      | V    |        |

7. Recall コラムの注意; もしコラムに 'R' があったら, その請求書は訂正の 為にリコールができます。

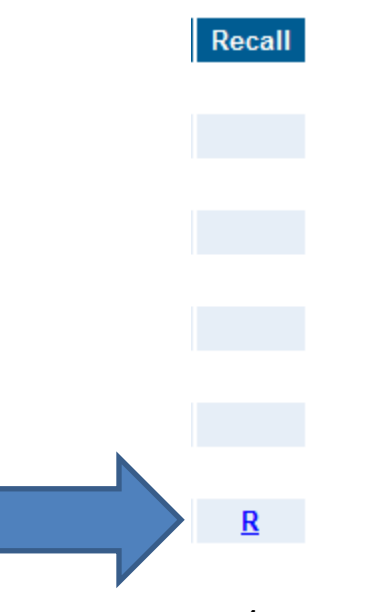

8. リコールしたい請求書の'R'をクリックします。; 請求書が訂正するために開きます。

## Vendor - Navy Construction / Facilities Management Invoice

| Data Capture                                                                                                    |                      |                                  |                  |                |             |  |  |  |  |
|----------------------------------------------------------------------------------------------------|----------------------|----------------------------------|------------------|----------------|-------------|--|--|--|--|
| Header Addresses Disc                                                                                            | counts Comments Li   | ne Item Attachments              | Preview Document |                |             |  |  |  |  |
| single * = Required Fields on Submit, double ** = Required Fields on Submit, saving draft document, and tabbing. |                      |                                  |                  |                |             |  |  |  |  |
| Contract Number                                                                                                  | Delivery Order       | Reference Procurement Identifier | Issue Date       | CAGE Code/Ext. | Pay DoDAAC  |  |  |  |  |
|                                                                                                    |                      |                                  | 2014/04/24       |                | HQ0721      |  |  |  |  |
| Contract Number Type                                                                                             | Invoice Number       | Invoice Date                     | Final Invoice    | Construction   | Fixed Price |  |  |  |  |
| DoD Contract (FAR)                                                                                               |                      | 2014/07/01                       | Y 💌              | N 💌            | Y 💌         |  |  |  |  |
| Currency Code                                                                                                    | Document Total (JPY) |                                  |                  |                |             |  |  |  |  |
| JPY                                                                                                    |                      |                                  |                  |                |             |  |  |  |  |

## Submit Save Draft Document Previous Help

- 9. 訂正が必要なところを全て直します。- 全てのタブを確認してください。
- 10. ページ下の Submit ボタンをクリックして請求書を再転送(resubmit) してください。